## Pricing Dispute Process for Commercial, Medicare and Medicaid

Network pharmacies have the right to directly submit a request to appeal, investigate, or dispute Maximum Allowable Cost (MAC) reimbursement amount to Humana within sixty (60) calendar days of the initial claim. The pharmacy may submit their request to appeal, investigate, or dispute maximum allowable cost pricing in writing to Humana by fax [855-381-1332] or e-mail [pharmacypricingreview@humana.com]. The pharmacy may contact Humana at 888-204-8349 to speak to a representative regarding their request. All of the following must be included in the request:

- 1. Pharmacy Name;
- 2. Pharmacy Address;
- 3. Pharmacy NPI;
- 4. Drug name;
- 5. Drug strength;
- 6. Drug NDC;
- 7. Date of initial fill;
- 8. Quantity of fill;
- 9. Relevant documentation that supports the MAC is below the cost available to the pharmacy; and
- 10. Any other supporting documentation as needed.

Responses will be made to network pharmacy within five (5) business days of receipt by Humana. In the event the MAC appeal is denied, Humana will provide the reason for the denial, and will identify a national drug code(s) of the drug product at or below the current MAC price. In the event the MAC appeal is approved, Humana will make a retroactive adjustment to the MAC price to the date of the disputed claim(s). Pharmacy shall be responsible for resubmission of claim and collection and/or refunding of any Copayment amounts from Member(s).

Please Note: timelines may vary state to state, and are subject to change.

## **Pharmacy MAC List Location**

When an in-network pharmacy needs to locate the current MAC list, the pharmacy can follow the below steps in order to obtain the most recent MAC list.

When a pharmacy goes to <u>www.Humana.com</u>, they will see this screen below. The pharmacy needs to click on the green "Sign in or Register" button.

| For Individuals & F                                                                                                    | amilies For Finalowers For Acousts & Brokers For Providers                                                |  |
|----------------------------------------------------------------------------------------------------|----------------------------------------------------------------------------------------------------|--|
| Humana.                                                                                                    | Kens Dustomer Support Español Ack Human                                                                   |  |
| Individuals & Families 🗸 Medicare 🖌 Insurance Thr                                                                                                    | ough Your Employer V Sign in or Register >                                                                |  |
| New to Humana?<br>Math here. Learn more about making payments. Humana member<br>cards, finding a Phrany Care Physician and other important<br>information.<br>• Register for MyHumana |                                                                                                    |  |
|                                                                                                    | Find a doctor or pharmacy Caustly focate a doctor, heightat, dentist, vision provider or pharmacy  Search |  |
| → Vision Insurance → Medicaid                                                                                                    |                                                                                                    |  |

Once there, the pharmacy clicks on the green "Sign in or Register button," the dropdown that is shown below appears. The pharmacy will then enter the username and password that they setup at the time they contracted with Humana in the applicable boxes. If the pharmacy is unsure of their username and

password, they will need to contact the Pharmacy Contracting team at <u>pharmacycontracting@humana.com</u> and ask them to reset their WEB Portal account.

| Con Millings - Subsection                                                                                                    | - 0 + 0 |
|----------------------------------------------------------------------------------------------------|---------|
| For Individuals & Families         For Employees         For Agents & Dividees         For Providees           Humana.         Investor Relations         Cardinate Relations         Expender         Ave Humana         Q.                                                                                                    |         |
| Possword<br>Frygol your memorement<br>B attractive my usernorms ⊕<br>B attractive my usernorms ⊕                                                                                                    |         |
| Individuous unsurance Through Your Employer 🗸 Close 🧄                                                                                                    |         |
| Encoli na dental plan today!         Bod Retta Statis with a keedilay incoli         Image: Statis with a keedilay incoli         Image: Statis with a keedilay in                                                                                                    |         |
| Browse our products Find a doctor or pharmacy                                                                                                    |         |
| Pind an altrotative Humana plant trait membry sour headth seasance. Unter the invasional end plant traits your headth seasance, who is also because a doptor, hospital, dentist, vision provider or uter all invasional end plantamics; Plantamics plantamics; Plantamics; Pl |         |
| → Heath Insurance      → Medicare     → Dental Insurance      → Medicare      → Medicare     → Medicare                                                                                                    |         |

Once the pharmacy logs into the portal, the screen below is shown. If the pharmacy wants to get the current MAC list, which includes recent updates, they will need to click on the blue link on the right hand side of the screen that is titled "MAC Pricing."

| PHARMACIST SELF-SERVICE The is a Decore line (inc)                                                                                                    | a 19 Chanacht 21 Legener                                                                                                    |
|----------------------------------------------------------------------------------------------------|----------------------------------------------------------------------------------------------------|
| Home  Pharmacy Tools Rx Resources Pharmacy News                                                                                                    |                                                                                                    |
| Simple. Quick. Informative.<br>The Plannacels Self Service Center pres you access to tools and<br>resources that make it case to conduct business with Humans                                                                                                    |                                                                                                    |
| Member Eligibility                                                                                                    | Rx Resources                                                                                                    |
| Member D  Prot offermation acoust an embody percention prace to the percention prace to the percentin                                                                                                    | <ul> <li>Controlling</li> <li>Specific Ling</li> <li>Aller Sale Control Ling</li> <li>Control Ling</li> <li>Control Ling</li> <li>Control Ling</li> <li>Specific Ling</li> <li>Specific Ling</li> <li>Specific Ling</li> </ul> |
| Date of Blank []/]<br>by notifying which the dash<br>Zip Code<br>State Solect State<br>Solect State<br>Solect State<br>Solect State<br>Solect State<br>Solect State<br>Solect State<br>Solect State<br>Solect State<br>Solect State<br>Solect State<br>Solect State<br>Solect State<br>Solect State<br>Solect State<br>Solect State<br>Solect State<br>Solect State<br>Sole<br>Sole<br>Sole S | Pharmery Nove                                                                                                    |
| Date of Birth // // Control of Birth // // Control of Birth // Control of Birth // Control of Bi                                                                                                    |                                                                                                    |
| Becommended Looking for this ? Let us help<br>Prevent from Minut * Operating Rel's<br>Carteria * Comment * Comment<br>* Comment * Comment * Comment<br>* Comment * Comment * Comment * Comment<br>* Comment * Comment * Comment * Comment * Comment<br>* Comment * Comment *                                                                                                    | 990<br>26                                                                                                    |

Once the pharmacy clicks that link, the below page is opened up in a new tab. This is the current MAC list that is applicable to the NPI that the pharmacy used to register their account.

|                      | (decoursely on Wes 1978) O x C A Research Market Mail                                                                                                    |                                                                                   |                                       |                                | - |
|----------------------|----------------------------------------------------------------------------------------------------|-----------------------------------------------------------------------------------|---------------------------------------|--------------------------------|---|
| Go to Favorites Help | and an analysis of the second second se | ^                                                                                 |                                       |                                |   |
|                      |                                                                                                    |                                                                                   | Effective                             | e Date: 8/17/2016              |   |
| **Rows<br>this MAC   | highlighted in yellow indicate a retroactive MAC adjustn<br>Cupdate. The retroactive MAC adjustment will be effect<br>dispensed as indicated with the                                                                                                    | nent has been made as a<br>tive to the initial date of s<br>effective date below. | result of a grant<br>service the appe | ed appeal for<br>aled drug was |   |
|                      | Humana Corpora                                                                                                    | te MAC List                                                                       |                                       |                                |   |
| GCN                  | Generic Name                                                                                                    | Eff Date                                                                          | End Date                              | Price                          |   |
| 13960                | Diclofenac Potassium 50 Mg Tablet                                                                                                    |                                                                                   |                                       |                                |   |
| <mark>14602</mark>   | Fluphenazine Hcl 1 Mg Tablet                                                                                                    |                                                                                   |                                       |                                |   |
| 14604                | Fluphenazine Hcl 2.5 Mg Tablet                                                                                                    |                                                                                   |                                       |                                |   |
| 14605                | Fluphenazine Hcl 5 Mg Tablet                                                                                                    |                                                                                   |                                       |                                |   |
| 31070                | Betamethasone Dipropionate 0.05 % Oint. (g)                                                                                                    |                                                                                   |                                       |                                |   |
| 39541                | Dicloxacillin Sodium 250 Mg Capsule                                                                                                    |                                                                                   |                                       |                                |   |
| 39542                | Dicloxacillin Sodium 500 Mg Capsule                                                                                                    |                                                                                   |                                       |                                |   |
| <mark>48851</mark>   | Clarithromycin 500 Mg Tablet                                                                                                    |                                                                                   |                                       |                                |   |
| 50741                | Sumatriptan Succinate 6 Mg/0.5ml Pen Injctr                                                                                                    |                                                                                   |                                       |                                |   |
| 61199                | Azithromycin 200 Mg/5ml Susp Recon                                                                                                    |                                                                                   |                                       |                                |   |
| 00030                | Fluvastatin Sodium 20 Mg Capsule                                                                                                    |                                                                                   |                                       |                                |   |
| 00030                | Fluvastatin Sodium 20 Mg Capsule                                                                                                    |                                                                                   |                                       |                                |   |
| 00030                | Fluvastatin Sodium 20 Mg Capsule                                                                                                    |                                                                                   |                                       |                                |   |
| 00030                | Fluvastatin Sodium 20 Mg Capsule                                                                                                    |                                                                                   |                                       |                                |   |

If the pharmacy wants to save this MAC list as a PDF, they need to hover the mouse down to the bottom middle part of their screen. The gray popup box that is shown below will appear. From there, the pharmacy will click on the disk on the right hand side of the screen, and it will prompt the pharmacy to save the applicable file.

| umana.com/marketing<br>ts Help | rdocumentLaspThies23/41/7 D = C ( PharmacyTools Member Lligiu ) apps.humana.com X |                            |                  |                  |
|--------------------------------|-----------------------------------------------------------------------------------|----------------------------|------------------|------------------|
|                                |                                                                                   |                            |                  |                  |
|                                |                                                                                   |                            |                  |                  |
|                                |                                                                                   |                            | Effectiv         | e Date: 8/17/201 |
|                                |                                                                                   |                            |                  |                  |
| **Rows                         | highlighted in yellow indicate a retroactive MAC adjustme                         | nt has been made as a      | result of a gran | ted appeal for   |
| this MAC                       | Cupdate. The retroactive MAC adjustment will be effective                         | e to the initial date of s | service the appe | aled drug was    |
|                                | dispensed as indicated with the e                                                 | ffective date below.       |                  |                  |
|                                | Humana Corporate                                                                  | MAC List                   |                  |                  |
| GCN                            | Generic Name                                                                      | Eff Date                   | End Date         | Price            |
| 13960                          | Diclofenac Potassium 50 Mg Tablet                                                 |                            |                  |                  |
| 14602                          | Fluphenazine Hcl 1 Mg Tablet                                                      |                            |                  |                  |
| 14604                          | Fluphenazine Hcl 2.5 Mg Tablet                                                    |                            |                  |                  |
| 14605                          | Fluphenazine Hcl 5 Mg Tablet                                                      |                            |                  |                  |
| 31070                          | Betamethasone Dipropionate 0.05 % Oint. (g)                                       |                            |                  |                  |
| 39541                          | Dicloxacillin Sodium 250 Mg Capsule                                               |                            |                  |                  |
| 39542                          | Dicloxacillin Sodium 500 Mg Capsule                                               |                            |                  |                  |
| 48851                          | Clarithromycin 500 Mg Tablet                                                      |                            |                  |                  |
| 50741                          | Sumatriptan Succinate 6 Mg/0.5ml Pen Injctr                                       |                            |                  |                  |
| 61199                          | Azithromycin 200 Mg/5ml Susp Recon                                                |                            |                  |                  |
| 00030                          | Fluvastatin Sodium 20 Mg Capsule                                                  |                            |                  |                  |
| 00030                          | Fluvastatin Sodium 20 Mg Capsule                                                  |                            |                  |                  |
| 00030                          | Fluvastatin Sodium 20 Mg Copsule 🛛 🖶 📥 🗠 🐥 💷 💷 🖛                                  | -+ A                       |                  |                  |
| 00020                          | Eluvastatin Sodium 20 Mg Cause                                                    |                            |                  |                  |

As you scroll through the listing (via WEB or PDF), you will notice that some lines have been highlighted in **YELLOW** (see below). This indicates that the drug's pricing was changed as a result of a MAC appeal. The highlighted row is the new change that is the current updated price that was the result of an appeal.

| Ip://apps.humana.com/marketing | oocumenti.ang/New 22/X1/7 $D^*$ C Pharmary Tank: Mambar Elig: Sapet.humana.com X                                                                          |                                                                             |                                      |                                 |
|--------------------------------|----------------------------------------------------------------------------------------------------|-----------------------------------------------------------------------------|--------------------------------------|---------------------------------|
|                                |                                                                                                    |                                                                             |                                      |                                 |
|                                |                                                                                                    |                                                                             | Effectiv                             | e Date: 8/17/2016               |
| **Rows<br>this MAC             | highlighted in yellow indicate a retroactive MAC adjustme<br>update. The retroactive MAC adjustment will be effectiv<br>dispensed as indicated with the e | nt has been made as a<br>e to the initial date of s<br>ffective date below. | result of a gran<br>service the appe | ted appeal for<br>aled drug was |
| GCN                            | Generic Name                                                                                                    | E MAC LIST                                                                  | End Date                             | Price                           |
| 13960                          | Diclofenac Potassium 50 Mg Tablet                                                                                                    |                                                                             |                                      |                                 |
| 14602                          | Fluphenazine Hcl 1 Mg Tablet                                                                                                    |                                                                             |                                      |                                 |
| 14604                          | Fluphenazine Hcl 2.5 Mg Tablet                                                                                                    |                                                                             |                                      |                                 |
| 14605                          | Fluphenazine Hcl 5 Mg Tablet                                                                                                    |                                                                             |                                      |                                 |
| 31070                          | Betamethasone Dipropionate 0.05 % Oint. (g)                                                                                                    |                                                                             |                                      |                                 |
| 39541                          | Dicloxacillin Sodium 250 Mg Capsule                                                                                                    |                                                                             |                                      |                                 |
| 39542                          | Dicloxacillin Sodium 500 Mg Capsule                                                                                                    |                                                                             |                                      |                                 |
| 48851                          | Clarithromycin 500 Mg Tablet                                                                                                    |                                                                             |                                      |                                 |
| 50741                          | Sumatriptan Succinate 6 Mg/0.5ml Pen Injctr                                                                                                    |                                                                             |                                      |                                 |
| 61199                          | Azithromycin 200 Mg/5ml Susp Recon                                                                                                    |                                                                             |                                      |                                 |
| 00030                          | Fluvastatin Sodium 20 Mg Capsule                                                                                                    |                                                                             |                                      |                                 |
| 00030                          | Fluvastatin Sodium 20 Mg Capsule                                                                                                    |                                                                             |                                      |                                 |
| 00030                          | Fluvastatin Sodium 20 Mg Capsule                                                                                                    |                                                                             |                                      |                                 |
| 00030                          | Fluvastatin Sodium 20 Mg Capsule                                                                                                    |                                                                             |                                      |                                 |

## **Pricing Review Form Location**

When an in-network pharmacy needs to submit a pricing dispute, the pharmacy can follow the below steps in order to obtain the pricing review form that needs to be submitted to Humana for any claim that they wish to dispute pricing on.

When a pharmacy goes to <u>www.Humana.com</u>, they will see this screen below. The pharmacy needs to click on the green "Sign in or Register" button.

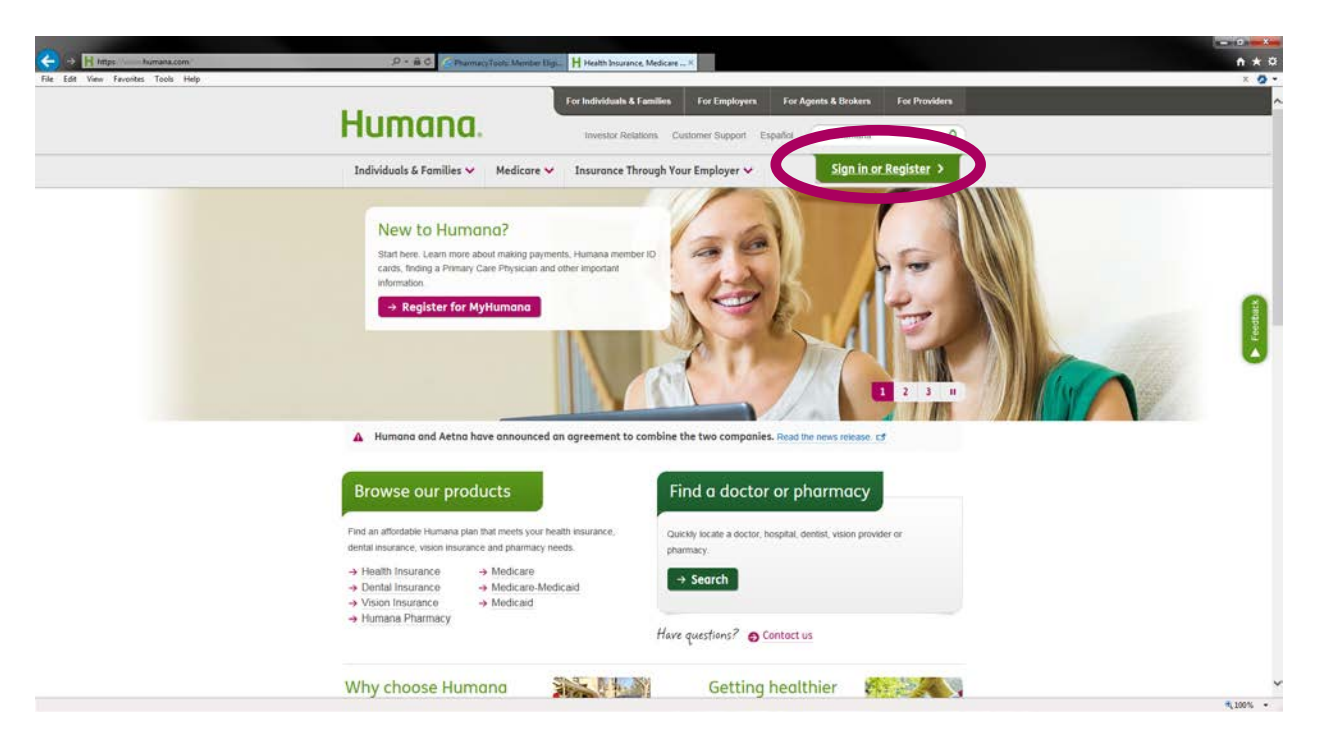

Once they pharmacy clicks on the green "Sign in or Register button," the dropdown that is shown below appears. The pharmacy will then enter the username and password that they setup at the time they contracted with Humana in the applicable slots.

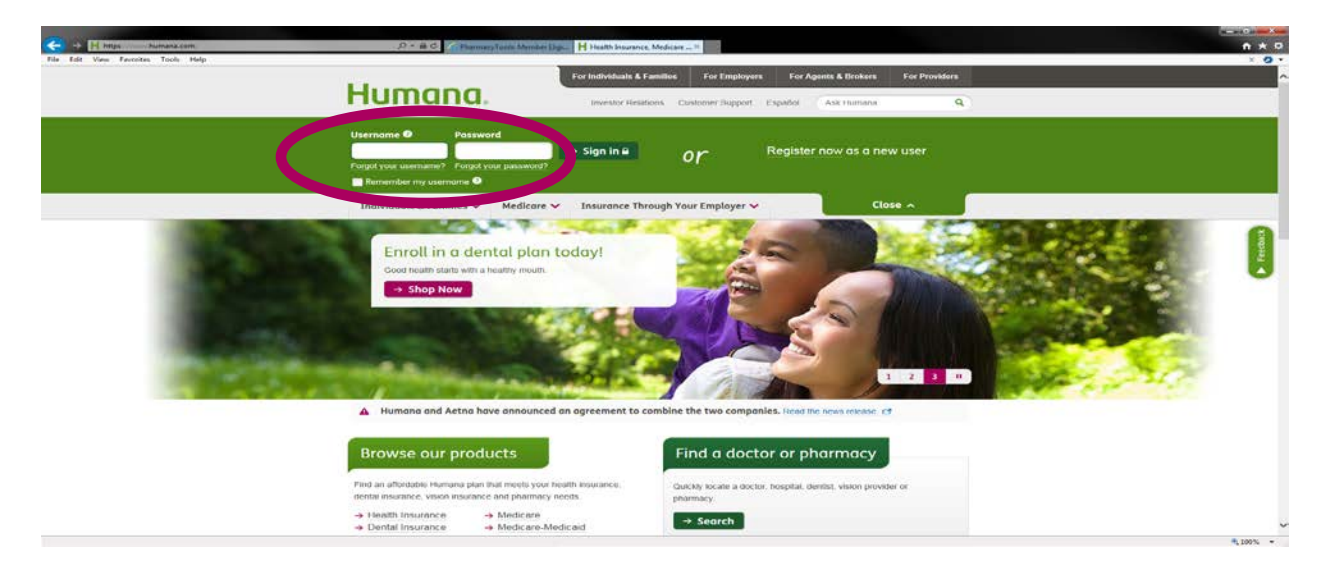

Once the pharmacy logs into the portal, the screen below is shown. If the pharmacy wants to get the current Pricing Dispute Form, they will need to click on the blue link on the right hand side of the screen that is titled "Manuals & Forms."

| [3] [2] [2] https://pharmacid.humana.com/Tharmacid?inital?harmacyTools/EighthyScarph: P<br>Els. Eds. Van. Exceptor. Taols. Usin. | • M.C. PharmacyTuols Member (I                                                                                                    |                                                                                                    |
|----------------------------------------------------------------------------------------------------|----------------------------------------------------------------------------------------------------|----------------------------------------------------------------------------------------------------|
| rm ton me friend ton my                                                                                                    | PHARMACIST SELF-SERVICE This is a feature time Honte - Pharmacy Tools Ris Resources Pharmacy Tools Ris Resources Pharmacy News                                                                                                    | de 19 Cancel NC 1 (an out)                                                                                                    |
|                                                                                                    | Simple. Quick. Informative.<br>The Plarmacels Sof Service Center gives you access to took and<br>resources that make it eavy to conduct balances with Humans<br>With the Center gives of the Center gives you access to took and<br>resources that make it eavy to conduct balances with Humans<br>With the Center gives of the Center gives you access to took and                                                                                                    |                                                                                                    |
|                                                                                                    | Member Eligibility         Find information about a interrobot a precedence of them.           Date of filters         Image: Control of the control of the control                                                                                                    | Rx Resources   · Control 2  · Control 2  · C |
|                                                                                                    | Baccommended<br>Control to the first Car is the<br>Control to the first Car is the<br>Control to the first Car is the<br>Control to the first Car is the<br>Control to the first Car is the<br>Car is the<br>Car is | No year<br>Ca                                                                                                    |

Once they click the "Manuals & Forms" link, the below screen will appear.

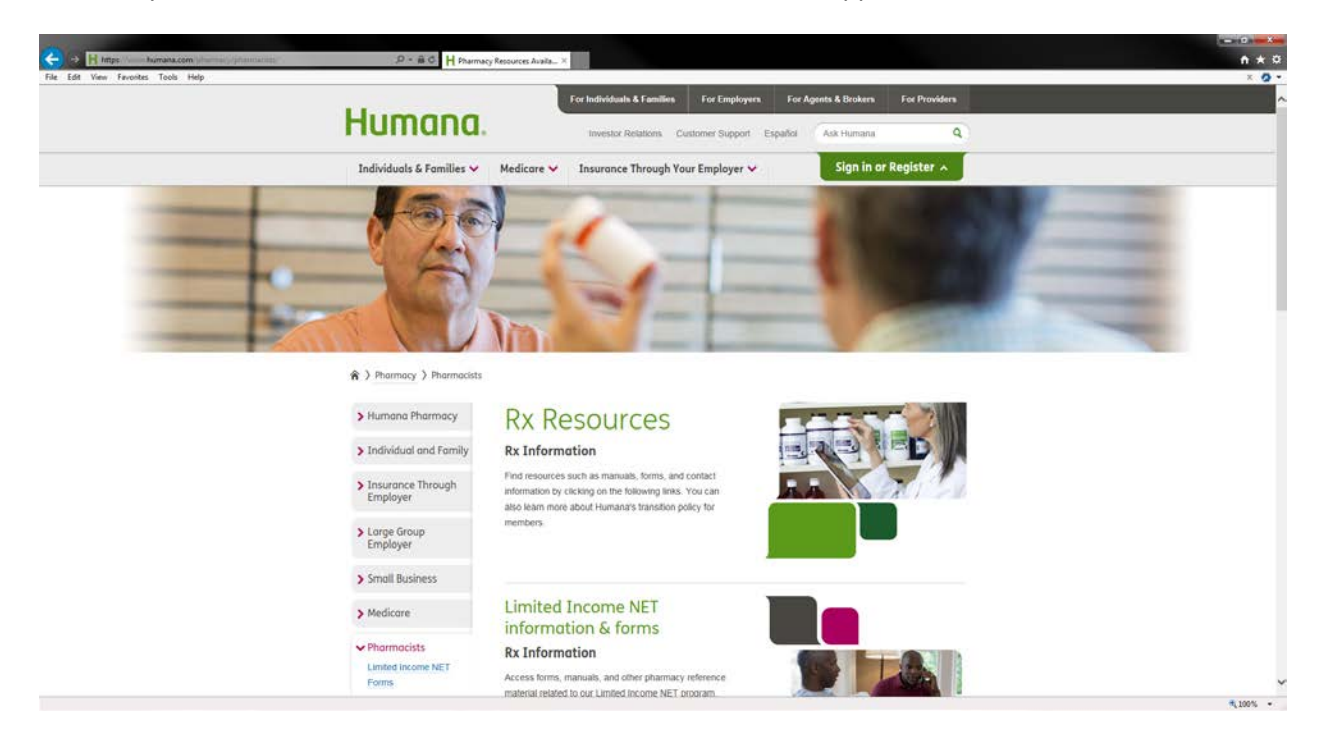

The pharmacy will need to scroll about halfway down the screen until they get to the section titled "Pharmacy manuals and forms." They will need to click on the green "Manuals & Forms button."

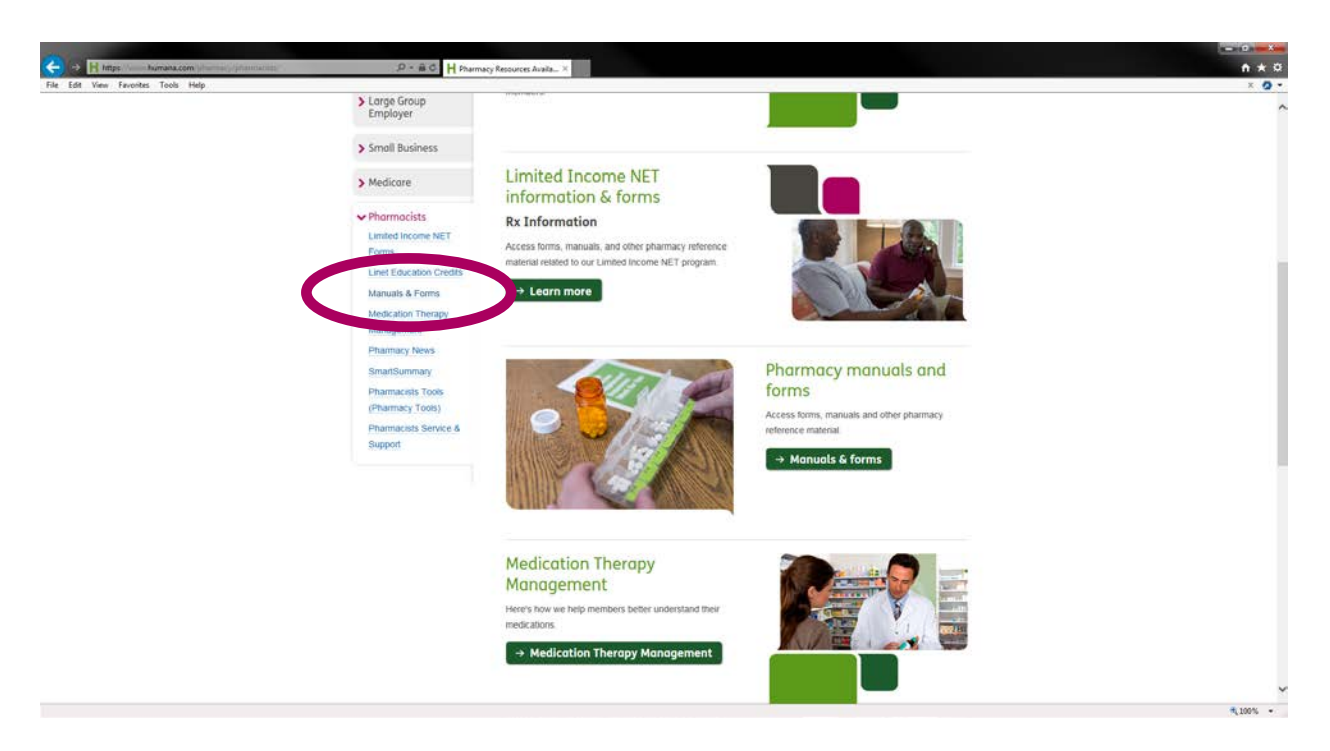

Once the pharmacy clicks on the green "Manuals & Forms button," they will be redirected to a new page that looks like the screen below.

|                                                                           |                                                     | For Individuals & Families For Employees                                                                                                    | For Agents & Brokers                              | For Providers    |  |
|---------------------------------------------------------------------------|-----------------------------------------------------|----------------------------------------------------------------------------------------------------|---------------------------------------------------|------------------|--|
| Humana.                                                                   |                                                     | Investor Relations Customer Support Esp                                                                                                    | aðol Ask Humana                                   | ٩                |  |
| Individuals & Families 🗸                                                  | Medicare 🗸                                          | Insurance Through Your Employer 🗸                                                                                                    | Sign in or                                        | Register A       |  |
|                                                                           |                                                     |                                                                                                    | SI                                                |                  |  |
| A > Pharmacy > Pharmacists ;                                              | Manuals & Form                                      | 15                                                                                                    |                                                   |                  |  |
| > Limited Income NET<br>Forms                                             | Phar                                                | macy manuals a                                                                                                    | nd forms                                          |                  |  |
| > Linet Education<br>Credits                                              | Access forms.                                       | manuals and other pharmacy reference material                                                                                                    |                                                   |                  |  |
| ✓ Manuals & Forms                                                         | Payer                                               | sheets                                                                                                    |                                                   |                  |  |
| > Medication Therapy<br>Management                                        | D.0 Pharmacy                                        | y Payer Sheet<br>NCPDP Version D.0 Commercial Payer Sheet - English                                                                                                    | 1 (325 KB).                                       |                  |  |
|                                                                           | D.0 Pharmacy                                        | y Payer Sheet                                                                                                    |                                                   |                  |  |
| > Pharmacy News                                                           | T View the N                                        | NCPDP Version D.0 Medicare Payer Sheet - English (3                                                                                                    | 544 KB)                                           |                  |  |
| <ul><li>&gt; Pharmacy News</li><li>&gt; SmartSummary</li></ul>            | Provid                                              | NCPDP Version D.0 Medicare Payer Sheet - English ()                                                                                                    | 544 KB)                                           |                  |  |
| Pharmacy News     SmartSummary     Pharmacists Tools     (Pharmacy Tools) | Vew the N<br>Provid<br>You can down<br>Pharmacy pro | NCPDP Version D.0 Medicare Payer Sheet - English (<br>Ier monual<br>sioad the entire Humana Pharmacy Solutions Pharmac<br>ovider manual 🌫 Download the full manual - English | 944 KB)<br>y Provider Manual or speci<br>(9.1 MB) | c sections only. |  |

The pharmacy will need to scroll all the way to the bottom of the page until they reach the subsection titled "Network Materials." The pharmacy will need to click on the link that is titled "Pharmacy Pricing Review Request – English" in order to open the current version of the pricing dispute form.

## GHHJQVHEN

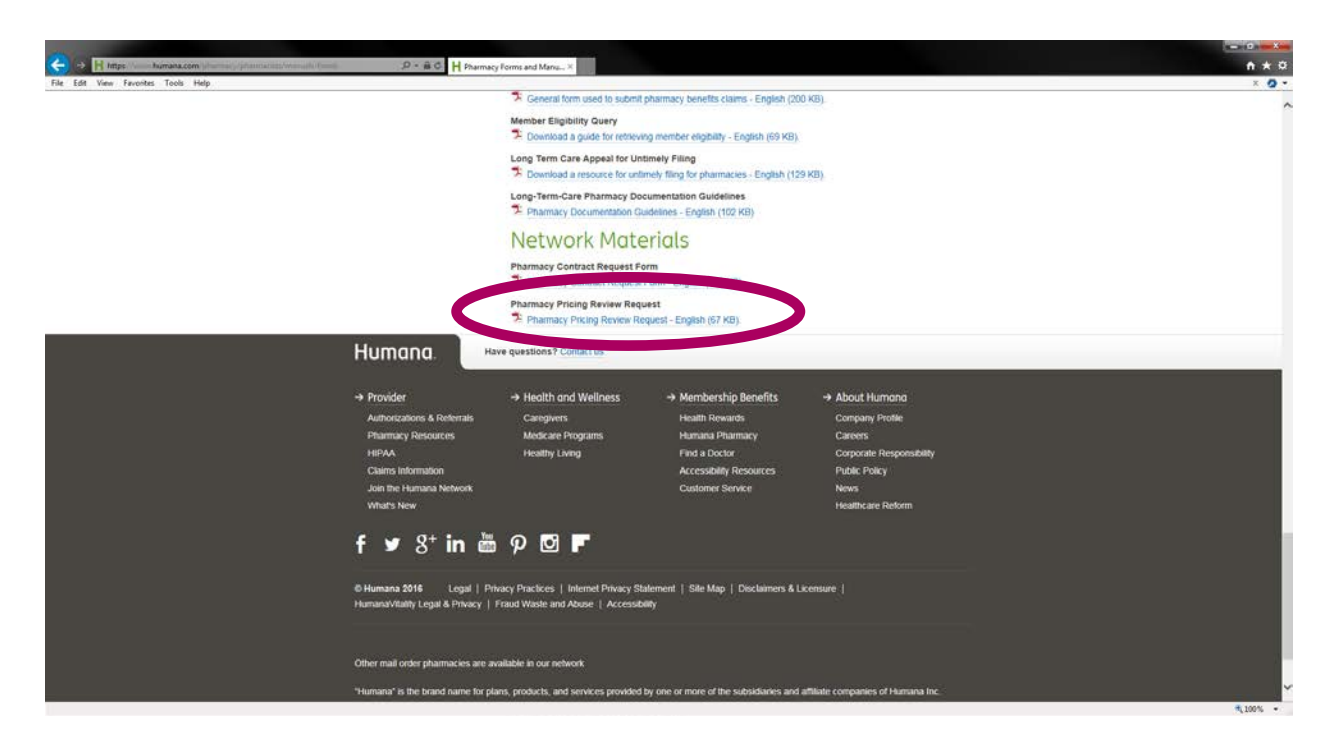

When the link above is clicked, the below Adobe PDF is opened in a new window. The pharmacy must complete all fields in the attached form and return it to Humana via fax (1-855-381-1332) or via email (<u>pharmacypricingreview@humana.com</u>) in order to initiate the dispute process.

| The second second second second second second second second second second second second second second second se                                                                                                    |                           |
|----------------------------------------------------------------------------------------------------|---------------------------|
| 🗲 🤌 🕼 Hind you humanicom morning documentary Proc XV(11) 🖉 - C 📕 Prannacy Forms and Manuals 🖉 apps.humana.com                                                                                                    | * n * 0                   |
|                                                                                                    | Fill & Sign Comment       |
| This file includes fillable from fields.                                                                                                    | The physical Lancey Telan |
| Veu can print the completed form and save it to your device or Acrobat.cem.                                                                                                    |                           |
|                                                                                                    | 1                         |
|                                                                                                    |                           |
| an in the second second se |                           |
| 41                                                                                                    |                           |
| Humana                                                                                                    |                           |
| nununu.                                                                                                    |                           |
|                                                                                                    |                           |
|                                                                                                    | 1                         |
|                                                                                                    |                           |
| Pharmacy Pricing                                                                                                    | a Review Request          |
| i namacy i nom                                                                                                    |                           |
|                                                                                                    |                           |
| Pharmacy Name                                                                                                    |                           |
|                                                                                                    |                           |
| Pharmacy NCPDP                                                                                                    |                           |
|                                                                                                    |                           |
| Phone Number                                                                                                    |                           |
|                                                                                                    |                           |
| Fax Number                                                                                                    |                           |
| Email Address                                                                                                    |                           |
| Linai Address                                                                                                    |                           |
| DV Manushan                                                                                                    | [].                       |

Upon receipt of the form, Humana will begin the research process and will let the pharmacy know the results of the dispute within five (5) business days from the date the form was received. Humana will contact the pharmacy via email or fax to inform the pharmacy of the outcome from the meeting.